## Aktivointi ja salasanan vaihto pankkitunnusten tai mobiilivarmenteen avulla

Tunnistautumiseen tarvitset henkilökohtaiset pankkitunnukset tai mobiilivarmenteen.

Jos haluat aktivoida uuden käyttäjätunnuksesi tai olet unohtanut salasanasi, voit käyttää tunnistautumiseen henkilökohtaisia verkkopankkitunnuksia tai mobiilivarmennetta. Se onnistuu tunnistautumalla suomi.fi-palvelun avulla Metropolian tunnuksen aktivointi- ja salasananavaihtopalveluun.

Tunnuksen aktivointi on mahdollista viimeistään opiskeluoikeuden tai työsuhteen alettua.

Lue ensin ohjeet huolellisesti ja siirry sen jälkeen eteenpäin klikkaamalla ohjeen lopusta löytyvää linkkiä.

- 1. Klikkaa ohjeen lopusta löytyvää linkkiä "Siirry aktivoimaan tunnuksesi tai vaihtamaan salasanasi"
- 2. Valitse tunnistautumistavaksi pankkitunnistus, mobiilivarmenne tai varmennekortti (esim. sähköinen henkilökortti).
- 3. Seuraa ruudulla näkyviä ohjeita.

(ii)

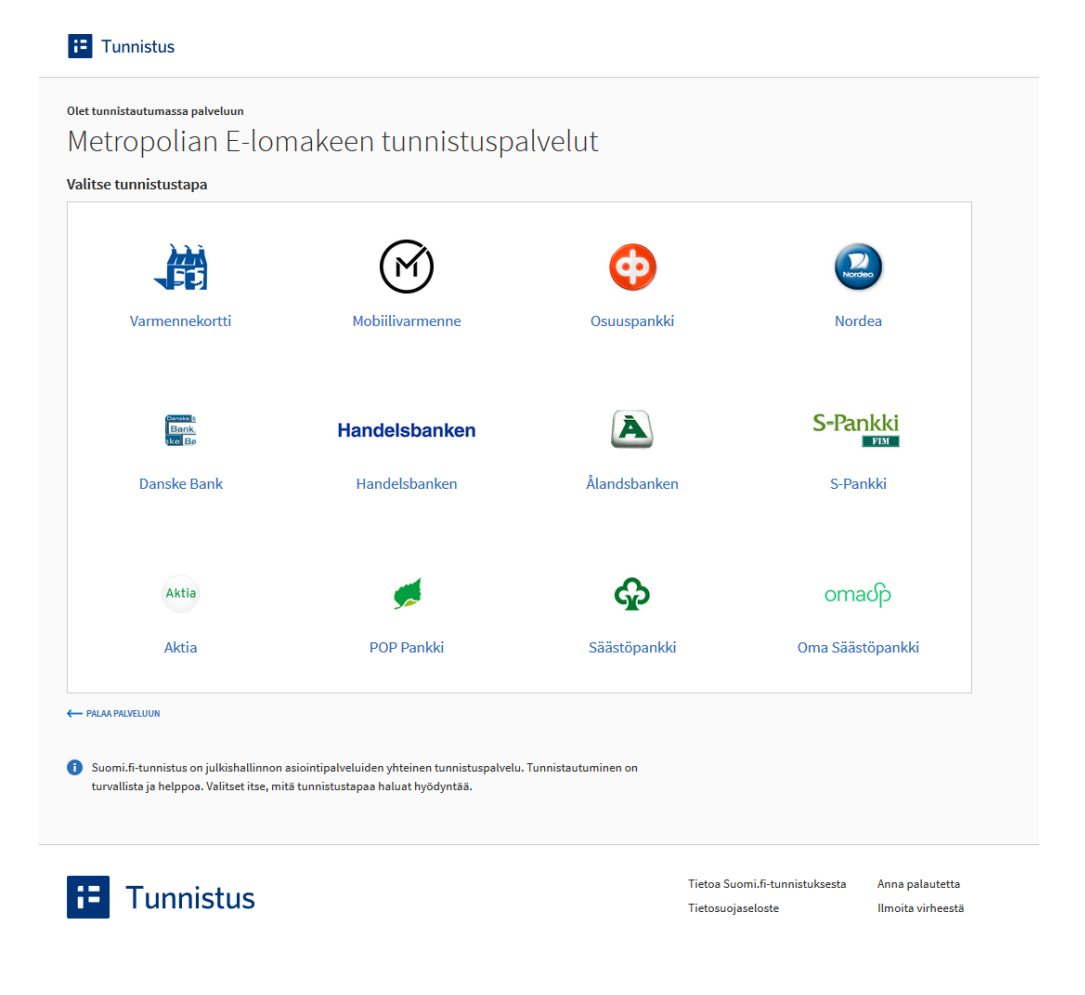

4. Klikkaa Jatka palveluun -painiketta.

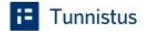

## <sup>Olet tunnistautumassa palveluun</sup> Metropolian E-lomakeen tunnistuspalvelut

Tunnistautumisen yhteydessä sinusta välitetään seuraavat tiedot:

5. Klikkaa Tietojen lähetys -osiosta löytyvää Tallenna-painiketta.

## Metropolia

## Tunnistautuminen

Huomaa! Tämä palvelu käyttää käyttäjien tunnistamiseen suomi.fi-tunnistusta!

Tällä lomakkeella tehty tunnistautuminen on voimassa 30 minuuttia.

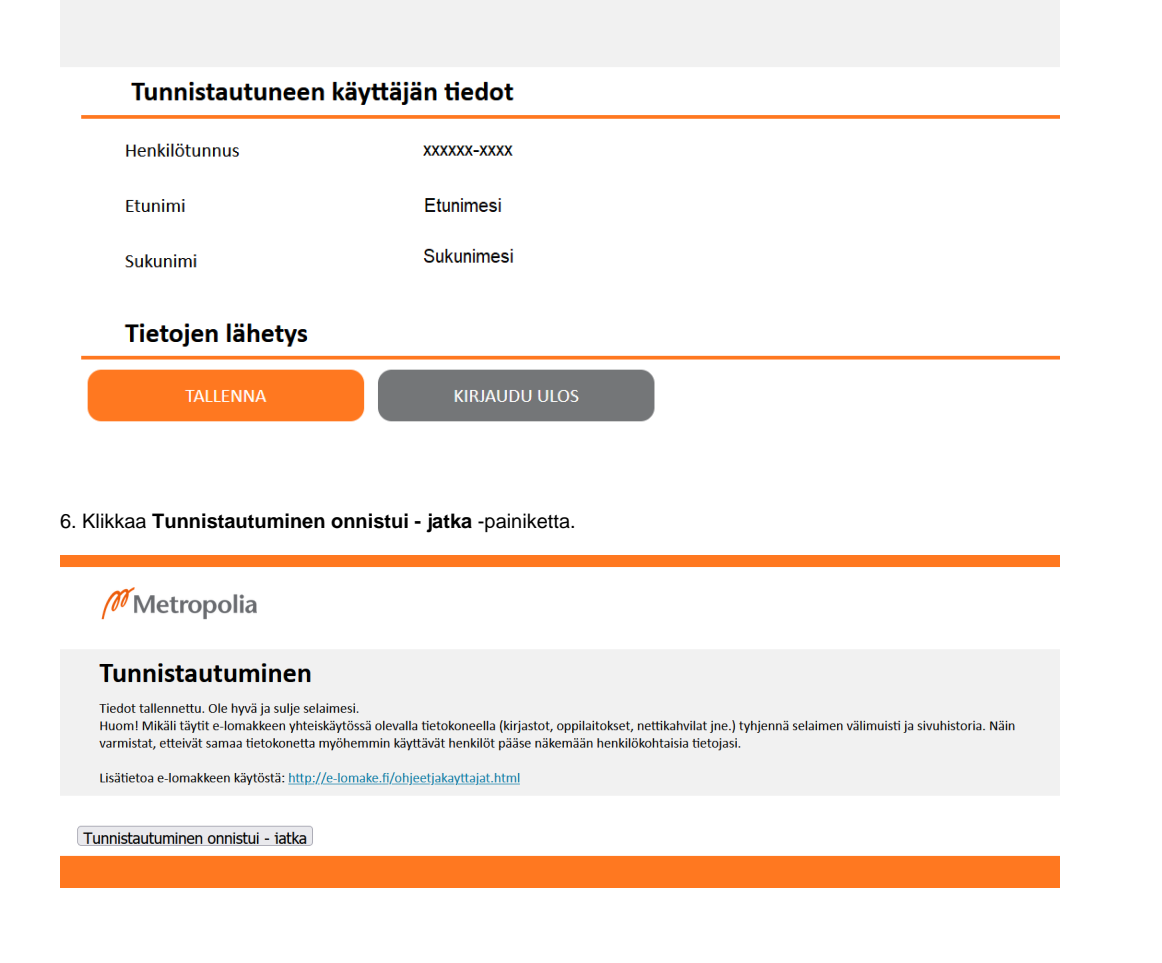

7. Käyttäjätunnuksesi löydät oikeasta yläkulmasta oman nimesi alta. Lue ja hyväksy Metropolian säännöt ja ehdot.

Kirjautunut: Etunimi Sukunimi Metropolia Tunnus: XXXXXX Metropolian tunnuksen aktivointi Kirjaudu ulos Käyttösääntöjen hyväksyntä Metropolia Ammattikorkeakoulun tarjoamien tietotekniikkapalveluiden käytön ja käyttäjätunnuksen aktivoinnin edellytys on, että käyttäjä sitoutuu noudattamaan kulloinkin voimassa olevia Metropolian ja muiden palveluntarjoajien ohjeita ja sääntöjä koskien tietotekniikkapalvelujen aktivointia ja käyttöä. Kaikkea käyttöä ja käyttösääntöjen tulkintaa ohjaavia keskeisiä yleisperiaatteita tiivistettynä ovat: • Käyttäjätunnusta ja tarjottuja tietotekniikkapalveluita saa käyttää vain ohjeiden ja sääntöjen mukaiseen tarkoitukseen. Kaikilla tietotekniikkapalveluiden käyttöön oikeutetuilla käyttäjillä on mahdollisuus kohtuulliseen ja asialliseen käyttöön. Muille käyttäjille tai tietoliikenneverkossa oleville organisaatioille tai tietojärjestelmille ei saa aiheuttaa haittaa tai vahinkoa. • Yksityisyyden suojaa tulee kunnioittaa. • Ammattikorkeakoulun myöntämä käyttöoikeus on henkilökohtainen. Käyttäjä vastaa kaikesta tunnuksensa käytöstä. • Käyttäjänä olet vastuussa tunnuksesi tietoturvallisuudesta. • Mikäli käyttäjä epäilee tai havaitsee käyttäjätunnuksen tai tietotekniikkapalveluiden väärinkäyttöä, hänen tulee olla välittömästi yhteydessä helpdesk@metropolia.fi Olen lukenut ja hyväksyn alla olevat säännöt ja ehdot voidakseni aktivoida

Olen lukenut ja hyväksyn alla olevat säännöt ja ehdot voidakseni aktivoida käyttäjätunnukseni ja käyttääkseni tietotekniikkapalveluita.

- <u>Tietojärjestelmien yleiset käyttösäännöt</u>
- <u>Sähköpostiviestin käsittelysäännöt</u>
- <u>Pilvipalveluiden käyttöehdot</u>

Hyväksyn käyttösäännöt

8. Kirjoita kohtaan Uusi salasana vähintään 8-merkkinen salasana. Kirjoita sama salasana uudelleen kohtaan Uusi salasana uudelleen.

9. Klikkaa Vaihda salasana -painiketta

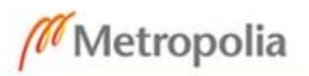

| 1111            | Metropolian tunnukse     | n aktivointi | <u>Kirjaudu ulos</u> |
|-----------------|--------------------------|--------------|----------------------|
| Vaihda salasana |                          |              |                      |
|                 | Uusi salasana            |              |                      |
|                 | Uusi salasana uudelleen. |              |                      |
|                 | Vaihda salasana          |              |                      |
|                 |                          |              |                      |

10. Salasanasi on nyt vaihdettu. Vahvistussivun tekstistä löydät tunnuksesi, jolla kirjaudut Metropolian järjestelmiin.

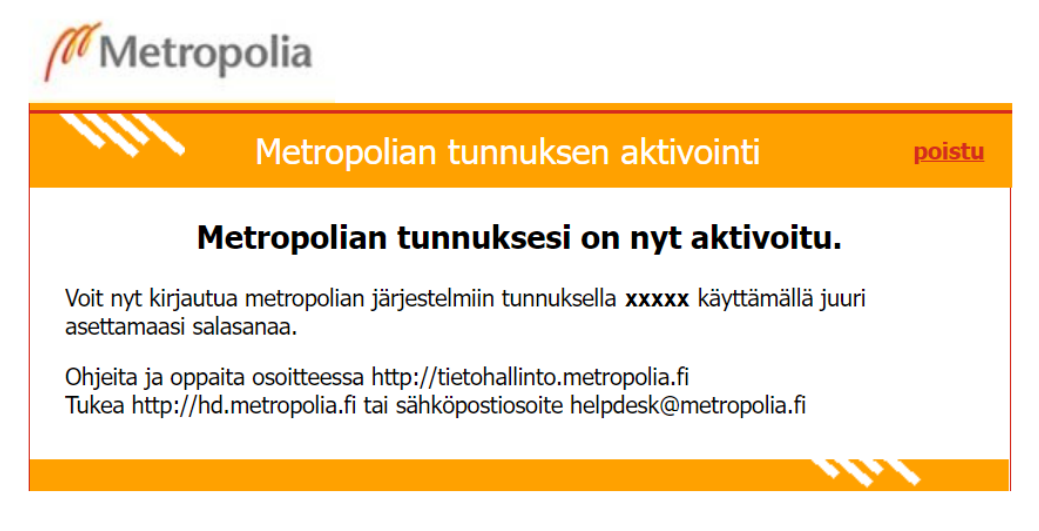

Siirry aktivoimaan tunnuksesi tai vaihtamaan salasanasi osoitteessa https://salasana.metropolia.fi.

Activation and Password Change Using Mobile Certificate and Netbank User ID